## Distance Ed. Course Announcements

Hello Everyone, I wanted to remind you of this handy Canvas feature. You have the option to display the most recent announcements on your home page. To use this feature, you'll want to follow the steps below.

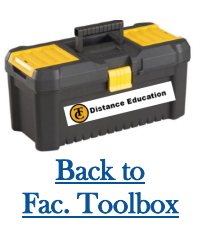

## For each course, you will need to:

|                                                                                                    |                                                                                                    | Sun Aug 20, 2017 5:00pm                                                                                                    |
|----------------------------------------------------------------------------------------------------|----------------------------------------------------------------------------------------------------|----------------------------------------------------------------------------------------------------|
| Settings                                                                                                    | Ends:                                                                                                    | Dec 21, 2017 at 4pm 📾                                                                                                    |
| $\sim$                                                                                                    |                                                                                                    | Thu Dec 21, 2017 4:00pm                                                                                                    |
|                                                                                                    |                                                                                                    | the user's can only participate in the course between these dates<br>This will override any term availability settings.                                                                                                    |
|                                                                                                    | Language:                                                                                                    | Not set (user-configurable, defaults to English (US)) 🔹                                                                                                    |
|                                                                                                    |                                                                                                    | Join the Canvas Translation Community e                                                                                                    |
|                                                                                                    |                                                                                                    | This will override any user/system language preferences. This is only recommended for foreign language courses                                                                                                    |
|                                                                                                    | File Storage:                                                                                                    | 500 megabytes                                                                                                    |
|                                                                                                    | Grading Scheme:                                                                                                    | Enable course grading scheme                                                                                                    |
|                                                                                                    | License                                                                                                    | Private (Copyrighted) •                                                                                                    |
|                                                                                                    | Visibility:                                                                                                    | Course v                                                                                                    |
|                                                                                                    |                                                                                                    | Customize                                                                                                    |
|                                                                                                    |                                                                                                    | Include this course in the public course index                                                                                                    |
|                                                                                                    |                                                                                                    | Restrict students from viewing course after end date                                                                                                    |
|                                                                                                    | Frank                                                                                                    | Restrict students from viewing course before start date                                                                                                    |
|                                                                                                    | Format:                                                                                                    | Not Set                                                                                                    |
|                                                                                                    |                                                                                                    |                                                                                                    |
|                                                                                                    | Description:                                                                                                    |                                                                                                    |
|                                                                                                    |                                                                                                    |                                                                                                    |
|                                                                                                    |                                                                                                    |                                                                                                    |
|                                                                                                    |                                                                                                    | more options                                                                                                    |
|                                                                                                    |                                                                                                    | More options                                                                                                    |
|                                                                                                    |                                                                                                    | Update Course Details                                                                                                    |
|                                                                                                    |                                                                                                    | More options                                                                                                    |
|                                                                                                    |                                                                                                    | Update Course Details                                                                                                    |
|                                                                                                    |                                                                                                    | Update Course Details                                                                                                    |
| fewer option                                                                                                    | 5                                                                                                    | Update Course Details                                                                                                    |
| fewer option                                                                                                    | IS<br>ent announcemen                                                                                                    | Update Course Details                                                                                                    |
| fewer option<br>✓ Show rece<br>6 ▼                                                                                                    | is<br>Number of anno                                                                                                    | ts on Course home page<br>uncements shown on the homepage                                                                                                    |
| fewer option<br>♥ Show rece<br>6 ▼                                                                                                    | is<br>ent announcemen<br>Number of anno                                                                                                    | Ints on Course home page<br>uncements shown on the homepage                                                                                                    |
| fewer option<br>Show rece<br>6 ▼<br>□ Let studen<br>X Let studen                                                                                                    | is<br>ent announcement<br>Number of announcement<br>is attach files to                                                                                                    | Ints on Course home page<br>uncements shown on the homepage<br>discussions                                                                                                    |
| fewer option<br>♥ Show rece<br>6 • •<br>■ Let studen<br>■ Let studen                                                                                                    | IS<br>ent announcement<br>Number of announcement<br>nts attach files to<br>nts create discuss                                                                                                    | Ints on Course home page<br>uncements shown on the homepage<br>discussions<br>ion topics                                                                                                    |
| fewer option<br>♥ Show rece<br>6 • •<br>■ Let studen<br>■ Let studen<br>■ Let studen                                                                                                    | IS<br>ent announcement<br>Number of announcement<br>Number of announcement<br>nts attach files to<br>nts create discuss<br>nts edit or delete                                                                                                    | tts on Course home page<br>uncements shown on the homepage<br>discussions<br>ion topics<br>their own discussion posts                                                                                                    |
| fewer option<br>♥ Show rece<br>6 • •<br>■ Let studen<br>■ Let studen<br>■ Let studen<br>■ Let studen                                                                                                    | IS<br>ent announcement<br>Number of announcement<br>Number of announcement<br>nts attach files to<br>nts create discuss<br>ats edit or delete<br>ats organize their                                                                                                    | tts on Course home page<br>uncements shown on the homepage<br>discussions<br>ion topics<br>their own discussion posts<br>own groups                                                                                                    |
| fewer option<br>♥ Show rece<br>6 • •<br>■ Let studen<br>■ Let studen<br>■ Let studen<br>■ Let studen<br>■ Hide totals                                                                                                    | IS<br>ent announcement<br>Number of announcement<br>Number of announcement<br>nts attach files to<br>nts create discuss<br>ats edit or delete<br>ats organize their<br>s in student gradu                                                                                                    | tts on Course home page<br>uncements shown on the homepage<br>discussions<br>ion topics<br>their own discussion posts<br>own groups<br>es summary                                                                                                    |
| fewer option<br>♥ Show rece<br>6 • •<br>■ Let studen<br>■ Let studen<br>■ Let studen<br>■ Let studen<br>■ Hide totals<br>■ Hide grade                                                                                                    | IS<br>ent announcement<br>Number of announcement<br>Number of announcement<br>nts attach files to<br>nts create discuss<br>ats edit or delete<br>ats organize their<br>s in student grade<br>e distribution grad                                                                                                    | the options<br>Update Course Details<br>Its on Course home page<br>uncements shown on the homepage<br>discussions<br>ion topics<br>their own discussion posts<br>own groups<br>es summary<br>phs from students                                                              |
| fewer option<br>♥ Show rece<br>● Show rece<br>● Let studen<br>■ Let studen<br>■ Let studen<br>■ Let studen<br>■ Hide totals<br>■ Hide totals<br>■ Hide studen<br>■ Hide studen | IS<br>ent announcement<br>Number of announcement<br>Number of announcement<br>ats attach files to<br>nts create discuss<br>ats edit or delete<br>ats organize their<br>is in student grade<br>e distribution gra<br>omments on announcements on announcements<br>on announcements on announcements on announcements on announcements<br>of the student grade of the student grade of the stud | Ints on Course home page<br>uncements shown on the homepage<br>discussions<br>iion topics<br>their own discussion posts<br>rown groups<br>es summary<br>phs from students<br>uncements                                                                                      |
| fewer option                                                                                                    | IS<br>ent announcement<br>Number of announcement<br>Number of announcement<br>ats attach files to<br>atts create discuss<br>atts edit or delete<br>atts organize their<br>s in student grade<br>e distribution grad<br>e distribution grad<br>pomments on announcements<br>pers                                                                                                    | the options Update Course Details<br>the on Course home page<br>uncements shown on the homepage<br>discussions<br>discussions<br>discussion posts<br>rown groups<br>es summary<br>phs from students<br>suncements<br>• can create, rename, and edit course pages by default |
| fewer option<br>♥ Show rece<br>● Show rece<br>● Let studen<br>♥ Let studen<br>♥ Let studen<br>■ Hide totals<br>■ Hide totals<br>■ Hide grade<br>■ Disable co<br>Only Teach                                                                                                    | IS<br>ent announcement<br>Number of announcement<br>Number of announcement<br>ats attach files to<br>ats create discuss<br>ats edit or delete<br>ats organize their<br>is in student gradi-<br>e distribution grad-<br>e distribution grad-<br>pomments on announcements<br>announcements on announcements                                                                                                    | the options<br>uncements shown on the homepage<br>discussions<br>discussions<br>discussion posts<br>rown groups<br>es summary<br>phs from students<br>souncements<br>an create, rename, and edit course pages by default                                                    |
| fewer option<br>♥ Show rece<br>● Show rece<br>● Let studen<br>■ Let studen<br>■ Let studen<br>■ Let studen<br>■ Hide totals<br>■ Hide totals<br>■ Hide studen<br>■ Disable co<br>Only Teach                                                                                                    | IS<br>ent announcement<br>Number of announcement<br>Number of announcement<br>ats attach files to<br>nts create discuss<br>ats edit or delete<br>ats organize their<br>is in student grad-<br>e distribution gra<br>omments on announcements                                                                                                    | the options Update Course Details  It is on Course home page Uncements shown on the homepage discussions discussions discussion posts rown groups es summary phs from students Duncements  Can create, rename, and edit course pages by default                             |
| fewer option<br>♥ Show rece<br>● Show rece<br>● Let studen<br>■ Let studen<br>■ Let studen<br>■ Let studen<br>■ Hide totals<br>■ Hide totals<br>■ Hide studen<br>■ Disable co<br>Only Teach                                                                                                    | IS<br>ent announcement<br>Number of announcement<br>Number of announcement<br>ats attach files to<br>nts create discuss<br>ats edit or delete<br>ats organize their<br>is in student grad-<br>e distribution gra<br>omments on announcements                                                                                                    | ts on Course home page<br>uncements shown on the homepage<br>discussions<br>ion topics<br>their own discussion posts<br>own groups<br>es summary<br>phs from students<br>ouncements                                                                                         |
| fewer option<br>♥ Show rece<br>6 ▼<br>■ Let studen<br>♥ Let studen<br>♥ Let studen<br>■ Hide totals<br>■ Hide totals<br>■ Hide totals<br>■ Hide totals<br>■ Only Teach                                                                                                    | IS<br>ent announcement<br>Number of announcement<br>Number of announcement<br>ats attach files to<br>nats create discuss<br>ats edit or delete<br>ats organize their<br>is in student grad-<br>e distribution grad-<br>ments on announcements<br>pers                                                                                                    | the on Course home page<br>uncements shown on the homepage<br>discussions<br>discussions<br>discussion posts<br>own groups<br>es summary<br>phs from students<br>suncements<br>can create, rename, and edit course pages by default                                         |

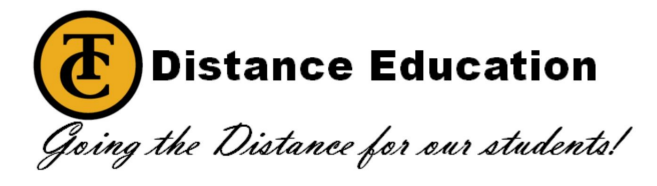

- Go to the Course Settings tab, and scroll to the bottom of the page. You will see tiny blue lettering that says "More Options."
- Select "More Options."
- The first check box is the one you will want checked to enable this feature. You can select the number of most recent announcements you'd like listed on your home page.
- After setting this up, remember to select "Update Course Details."
- Your home page should look similar to this when done.

| Fall 2017             |                      |                   |  |
|-----------------------|----------------------|-------------------|--|
| Home Recent Appendix  | cements              |                   |  |
| Announcements         | leo                  | Aug 29 at 3:41pm  |  |
| > Writing diagr       | Writing diagnostics  |                   |  |
| Canvas Starte         | er Assignment        | Aug 28 at 9:42am  |  |
| > Tutoring onli       | ne at TC             | Aug 25 at 11:46am |  |
| Grades > Discussion - | Getting acquainted   | Aug 24 at 3:10pm  |  |
| People Submitting as  | ssignments           | Aug 23 at 8:50am  |  |
| Pages                 |                      |                   |  |
| Files .               |                      |                   |  |
| Syllabus              |                      |                   |  |
| Quizzes               |                      |                   |  |
| Modules               |                      |                   |  |
| Conferences Int       | teractive Writing    | ENGL 1000         |  |
| Collaborations        | And Grammar          |                   |  |
| ConexED               | aubi                 |                   |  |
| Office 365            |                      |                   |  |
| 100                   |                      |                   |  |
| Fall 2017             | ecent Announcements  |                   |  |
| Home                  | > hello              | Aug 30 at 10:11am |  |
| Grades                |                      |                   |  |
| People                |                      |                   |  |
| Pages                 |                      |                   |  |
| Files                 | ✓ Syllabus           |                   |  |
| Syllabus              | 👃 Fall 2017 Syllabus |                   |  |
| Modules               |                      |                   |  |
| Conferences           |                      |                   |  |
| ConexED               | • Week 1             |                   |  |
| Office 365            | Lecture              |                   |  |
|                       |                      |                   |  |
|                       |                      |                   |  |
|                       | Ch 1 Study Questions |                   |  |